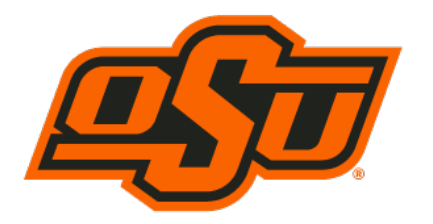

# RIATA CENTER FOR ENTREPRENEURSHIP

Spears School of Business

### 2023 Virtual Experiential Learning Activities

**Registration Process** 

#### **Registration Process:**

- 1. Select the web browser of your choice
  - a. Chrome, Internet Explorer, Fox Fire, Safari, etc..
- 2. Type in the following weblink
  - a. <u>https://business.okstate.edu/riata/index.html</u>
- To locate the 2023 Experiential Activities, scroll down the page until you see Learning by doing, click the drop down menu of Learning Opportunities then select <u>Course 2023</u> Entrepreneurial Learning Activites.
- 4. Scroll down the page and select the event title you are interested in attending a. *(ex. 3D Printing)*
- 5. Select the Title event you are interested in attending
  - a. (ex. September 10  $\rightarrow$  3D Printing  $\leftarrow$  5:00-6:30 PM)
  - b. Once an event has been selected, you will automatically be redirected to Eventbrite to finalize the registration process
- 6. Once on Eventbrite, select *Register* on the right-hand side of the page and follow the remaining registration steps.
  - a. You MUST use your okstate email address during the registration process
- 7. Once you have registered, you will receive both an email confirmation and a printable .pdf ticket

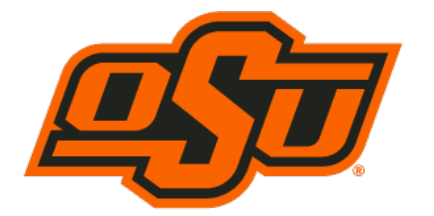

# RIATA CENTER FOR ENTREPRENEURSHIP

**RIATA CENTER FOR** 

Spears School of Business

**ENTREPRENEURSHIP** 

Spears School of Business

### 2023 Virtual Experiential Learning Activities

**Ticket Cancelation Process** 

### Option 1

- 1. Locate the confirmation email for the event you are trying to cancel
- 2. Beneath the order summary section, select view or manage your online order\_which will redirect you to Eventbrite
- Login with your Username and Password

   Created the first time you registered for an event
- 4. Select the cancel ticket option located on the left-hand side of the page
- 5. Finished

#### Option 2

- 1. Pull up the Eventbrite Webpage <a href="https://www.eventbrite.com/">https://www.eventbrite.com/</a>
- 2. Login with your Username and Password
  - a. Created the first time you registered for an event
- 6. Select your drop-down icon located on the top right-hand side of the page
- 7. Select Tickets
- 8. Select the event ticket you are wanting to cancel
- 9. Select the cancel ticket option located on the left-hand side of the page
- 10. Finished

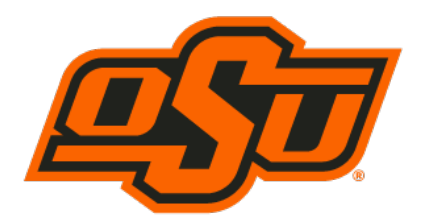